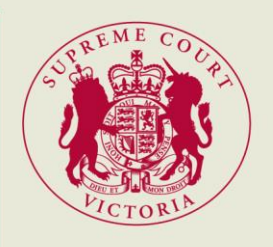

## RedCrest eAccess – Filing & Paying Online Court File/Litigation Search Request

File Search Requests can now be lodged online through the RedCrest eAccess feature. Below is a step-by-step guide outline how to File and Pay for an Online File Search Request.

### Logging In or Registering an Account

Navigating to www.redcrest.com.au:

- Select "Log On" (1) to log in, if you already have an active RedCrest account.
- Select "Register Here" (2) to create a RedCrest account.

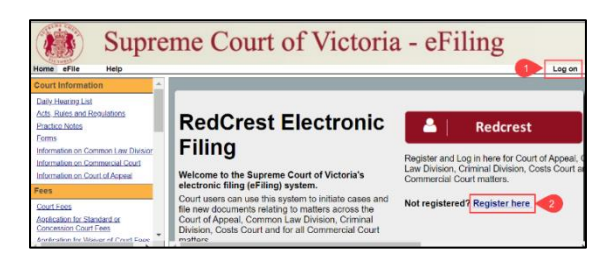

# NOTE: When registering an account you will receive an email to authenticate your account before logging in.

### Filing & Paying for an Online File Search Request

Once logged into your RedCrest account:

- Navigate to the "eFile" tab (1).
- Select "Create New Case Request" (2).

Within the New Case Request Screen:

- Select Request to search a Court file or record as the "Case Type" (1).
- Fill out the "Party 1" information (2).

NOTE: If you enter a First Name & Last Name, the Company field is not required.

|                   | Supre       | eme (      | Cou       | rt of     | Victori | a - eF        | iling   | 5 |
|-------------------|-------------|------------|-----------|-----------|---------|---------------|---------|---|
| Michael Xiradakis | Home Search | eFile 1    | Cases     | Help      |         | <b>23</b> (4) | Log off | 0 |
| My Filings        | 5           |            |           |           |         |               |         | ^ |
| Create New Cas    | se Request  | Subsequent | Filing Ca | se Number |         |               |         |   |

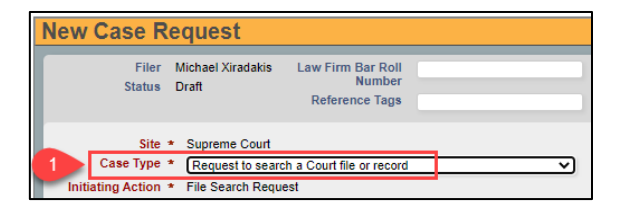

| Parties                 |             |                         |        |
|-------------------------|-------------|-------------------------|--------|
| Party 1                 |             |                         |        |
| Party Type *            | Requestor V | Contact Information     |        |
| Role Type               | ~           | Address Type            | ~      |
| Legal<br>Representative |             | Address                 |        |
| On Behalf Of            |             |                         |        |
| Fee Category            | Corporate 🗸 |                         |        |
| Last Name *             | Xiradakis   | City                    | 2      |
| First Name *            | Michael     | State                   | ~      |
| Middle Name             |             | Postcode                |        |
| Post Nominals           | ~           | Phone Type              | ~      |
| DOB                     | dd/MM/yyyy  | Phone                   | -      |
| SSN#                    |             | Email                   | Delete |
| Company *               |             |                         |        |
|                         |             | Add Contact Information |        |

### RedCrest eAccess – Filing & Paying Online Court File/Litigation Search Request

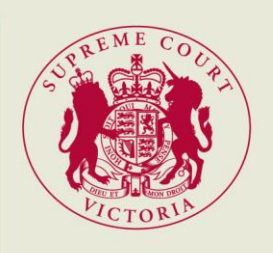

- Fill in Party 2 details or "Delete" (3) this section if not required.
- Select "Court File Search Request" (4) as the Document Type and Select "Choose File" (5) to attach the Request to Search document.

| Party Type *      | Requestor 🗸 |   | Contact Information |   |  |  |  |
|-------------------|-------------|---|---------------------|---|--|--|--|
| Role Type         |             | ~ | Address Type        | ~ |  |  |  |
| Affiliation/Alias |             |   |                     |   |  |  |  |
| Add Affiliation/  | Alias       |   |                     |   |  |  |  |
|                   |             |   |                     |   |  |  |  |
|                   |             |   |                     |   |  |  |  |

| Г | Documents                                           |                                                                   |  |  |  |  |  |  |  |
|---|-----------------------------------------------------|-------------------------------------------------------------------|--|--|--|--|--|--|--|
|   |                                                     |                                                                   |  |  |  |  |  |  |  |
| 4 | Document Type * Court file search request           | Attachments                                                       |  |  |  |  |  |  |  |
|   | Filing Fee \$72.60 Due Now \$72.60<br>Document Note | Uplead Attachment 5 Choose File No file chosen (PDF 24000 KB max) |  |  |  |  |  |  |  |
|   |                                                     |                                                                   |  |  |  |  |  |  |  |

#### NOTE: The request to search document can be downloaded from the Supreme Court website. Also one form per File Search Request is required.

• Select "Continue with Filing" (6) to continue.

| Convenience Fee | \$.00                | _ |
|-----------------|----------------------|---|
| Document Fee    | \$72.60              |   |
| Total           | \$72.60              |   |
| Paid            | \$.00                |   |
| Owed            | \$72.60              |   |
| Cancel Save     | Continue with Filing | 6 |

Within Summary screen:

• Select "Add to Cart" (1).

Within the Filing Cart screen:

• Select "Submit Filings and Pay Now" (1) to be directed to PayPal, to make payment.

Within the PayPal Login Screen:

- If you have an active PayPal account, enter your account details and select "Log In" (1).
- If you do not have a PayPal account, select "Pay with a Card" (2).

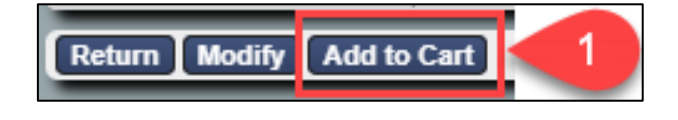

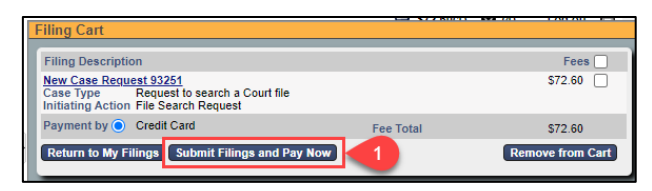

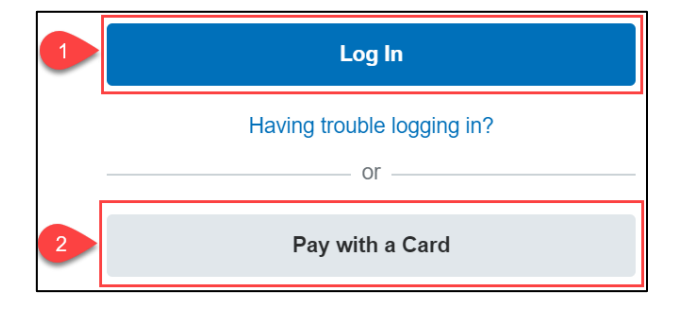

NOTE: If you select "Pay with Card", you will be taken to the Guest Checkout screen. Enter your credit card and billing details before accepting the Privacy Statement and Paying.

### RedCrest eAccess – Filing & Paying Online Court File/Litigation Search Request

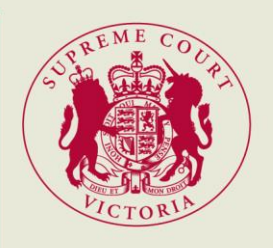

- After payment is completed, a "Payment Alert" (1) will appear.
- Select "Return to Seller's Website" (2) to be directed back to the RedCrest website.

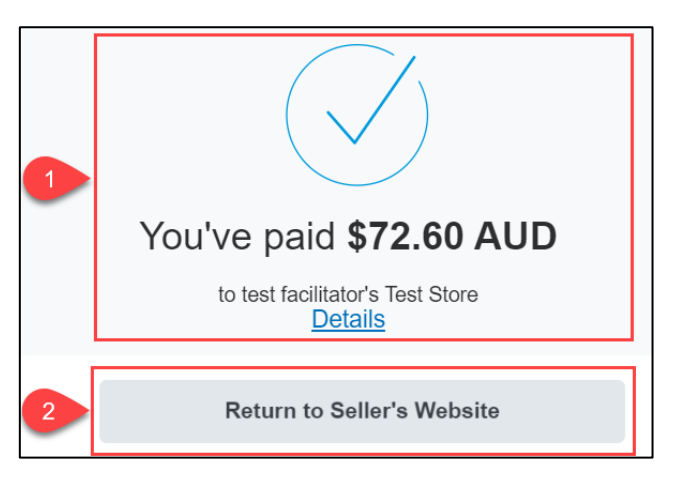

#### **Litigation Search**

For Litigation Search Requests, follow the above steps until you get to the Document Type:

• Select from one of the "Litigation Search Request" types (1) and continue with the filing.

| Documents                   |                               |   |
|-----------------------------|-------------------------------|---|
| Document 1                  |                               |   |
| Document Type *             |                               | ~ |
| Document Note               |                               |   |
|                             | Court file search request     |   |
|                             | Litigation search request     |   |
| Add Document<br>Filing Note | Litigation search request x 2 |   |
| 1                           | Litigation search request x 3 |   |
|                             | Litigation search request x 4 |   |
| Convenience Fee             | Litigation search request x 5 |   |

### **Tracking Pending Request**

Once logged into your RedCrest account:

- Navigate to the eFile tab (1).
- Scroll to the bottom of the screen to track your "Filings Status" (2).

|   | Supreme Court of Victoria - eFiling |                  |             |            |               |                     |         |                                |                      | <b>2</b> (5)              | Log off    |        |
|---|-------------------------------------|------------------|-------------|------------|---------------|---------------------|---------|--------------------------------|----------------------|---------------------------|------------|--------|
|   | eFile ID                            | Filing Type      | Case Number | Case Title | Filing Status | File Date           | 🐥 Cost  | Case Type                      | Case Management List | Document Type             | Event Date |        |
|   | 93250                               | New Case Request |             |            | Draft         |                     | \$72.60 | Request to search a Court file |                      | Court file search request |            |        |
| 2 | 93251                               | New Case Request |             |            | Submitted     | 28/10/2020 03:47 PM | \$72.60 | Request to search a Court file |                      | Court file search request |            |        |
|   | 93246                               | New Case Request |             |            | Submitted     | 07/10/2020 02:36 PM | \$72.60 | Request to search a Court file |                      | Court file search request |            |        |
|   |                                     |                  |             |            |               |                     |         |                                |                      |                           | (          | Delete |